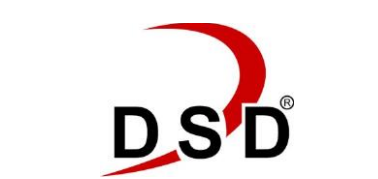

Guide de configuration et d'activation d'un modem iDirect IQ

| Ouvrir la page web<br>sur 192.168.0.1                                                  |                                                                                                    |                                 |                                   |                                                       |  |  |  |  |
|----------------------------------------------------------------------------------------|----------------------------------------------------------------------------------------------------|---------------------------------|-----------------------------------|-------------------------------------------------------|--|--|--|--|
| User Name: admin<br>Password: iDirect                                                  | Welcome                                                                                                    |                                 |                                   |                                                       |  |  |  |  |
|                                                                                        |                                                                                                    | User Name                       |                                   |                                                       |  |  |  |  |
|                                                                                        | i D I R E                                                                                                    | ст                              |                                   |                                                       |  |  |  |  |
|                                                                                        |                                                                                                    |                                 |                                   | Log In                                                |  |  |  |  |
|                                                                                        |                                                                                                    |                                 |                                   |                                                       |  |  |  |  |
|                                                                                        | © 2015 VT iDirect, inc. All rights reserved. 13861 S                                                                                              | unrise Valley Drive, Suite 300, | . Herndon, Virginia 20171. Phon   | e: +1.703.648.8000 Toll-free: +1.866.345.0983         |  |  |  |  |
| Sélectionner                                                                           | <i>d</i> idirect                                                                                                    | NET Status Tx                   | Rx1 Rx2 TEMP Fan                  |                                                       |  |  |  |  |
| "Commissioning                                                                         | Dashboard Details Commissioning v Idministration v                                                                                                |                                 |                                   | admin 🗸                                               |  |  |  |  |
|                                                                                        | • System Status                                                                                                    |                                 |                                   |                                                       |  |  |  |  |
|                                                                                        | Link Status                                                                                                    | Receiver SNR (primary)          |                                   | Take me to                                            |  |  |  |  |
| Dashboard Details  Commissioning                                                       | Network Status IN_NETWORK Satellite Receiver Locked                                                                                               | 5                               |                                   | View Satenice Details     View current LAN throughput |  |  |  |  |
| Commissioning<br>Commissioning Wizard                                                  | Satellite Transmitter UNMUTED                                                                                                    | 4 <b>I</b>                      |                                   |                                                       |  |  |  |  |
| Commissioning Details<br>One Touch Commissioning<br>Angle Calculator<br>Angle Reliving | Receive SNR 5.8 d8                                                                                                    | 3 13:55 14:00<br>— Receiver S   | 14:05 14:10<br>NR (primary) in dB |                                                       |  |  |  |  |
| Cross Polarization / P1dB                                                              | Terminal Information                                                                                                    | Device Status                   |                                   | Terminal Events                                       |  |  |  |  |
| Antenna Coniguration                                                                   | Model Type CX751(146)                                                                                                    | CPU Load                        | 18.18 %                           | Up Time Description                                   |  |  |  |  |
| Receive SINK 5.9 dB                                                                    | Terminal Type 101                                                                                                    | Memory Use                      | 41.63 %                           | 10sec MODEM_POST_PASSED                               |  |  |  |  |
| menu déroulant                                                                         | Serial Number         30310           Software Version         VELOCITY - 1.5.0.0 30           Terminal Provisioning Key         CQAHM2RI7X2QU=== | Temperature                     | 30 °C 🏡                           |                                                       |  |  |  |  |
| Vérifier le Modem<br>Serial Number pour                                                |                                                                                                    |                                 |                                   |                                                       |  |  |  |  |
| s'assurer qu'il n'y a                                                                  |                                                                                                    |                                 |                                   |                                                       |  |  |  |  |
| pas eu d'erreur dans                                                                   |                                                                                                    |                                 |                                   |                                                       |  |  |  |  |
| indiqué à DSD                                                                          |                                                                                                    |                                 |                                   |                                                       |  |  |  |  |
| Sélectionner "Enter<br>Commissioning                                                   | Dashboard Details v Commissioning v Administration v                                                                                              | NET Status Tx Rof               | R-2 TEMP Fan                      | admin ~                                               |  |  |  |  |
| IVIOQ6.                                                                                | Commissioning Wizard           2         3         4           Start commissioning process         3         4                                    | 66                              |                                   | - 0 0 0                                               |  |  |  |  |

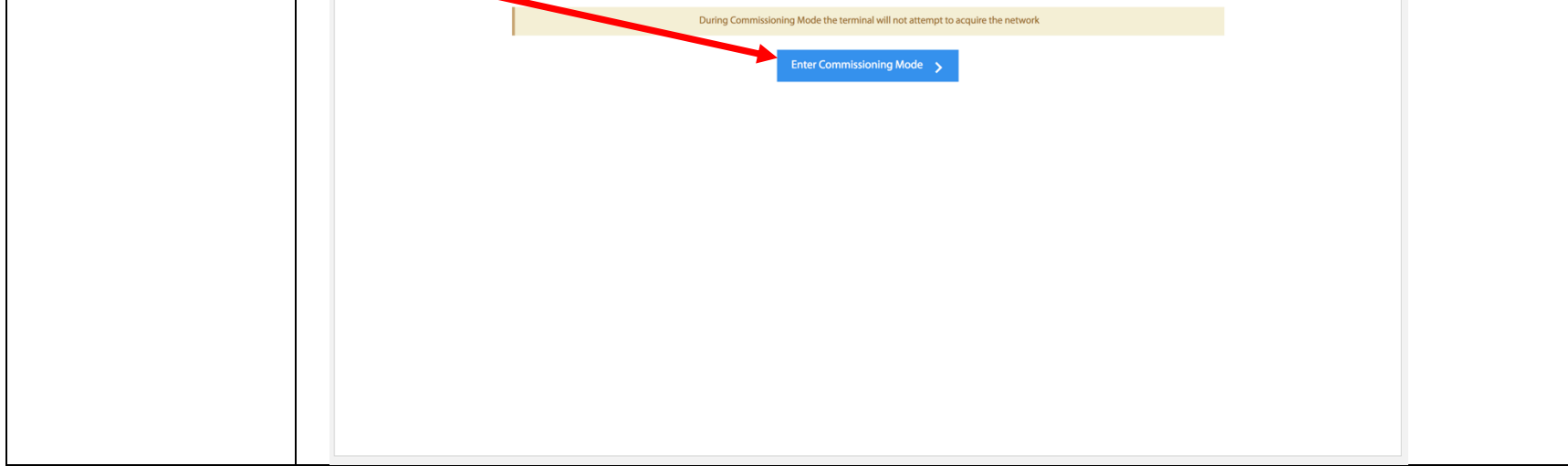

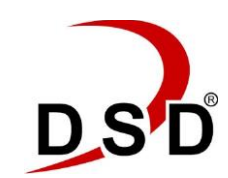

Guide de configuration et d'activation d'un modem iDirect IQ

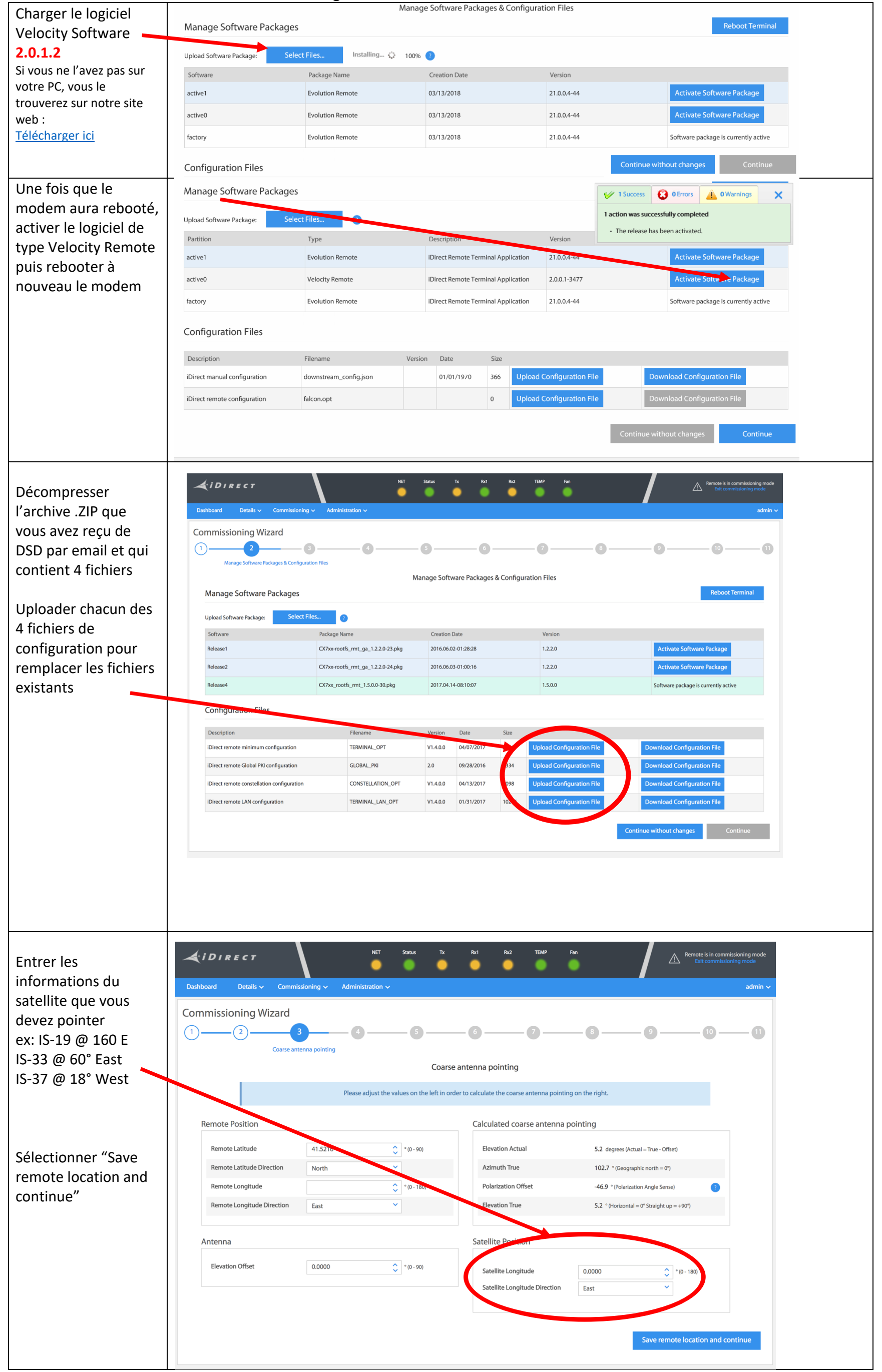

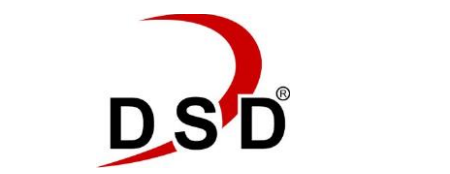

Guide de configuration et d'activation d'un modem iDirect IQ

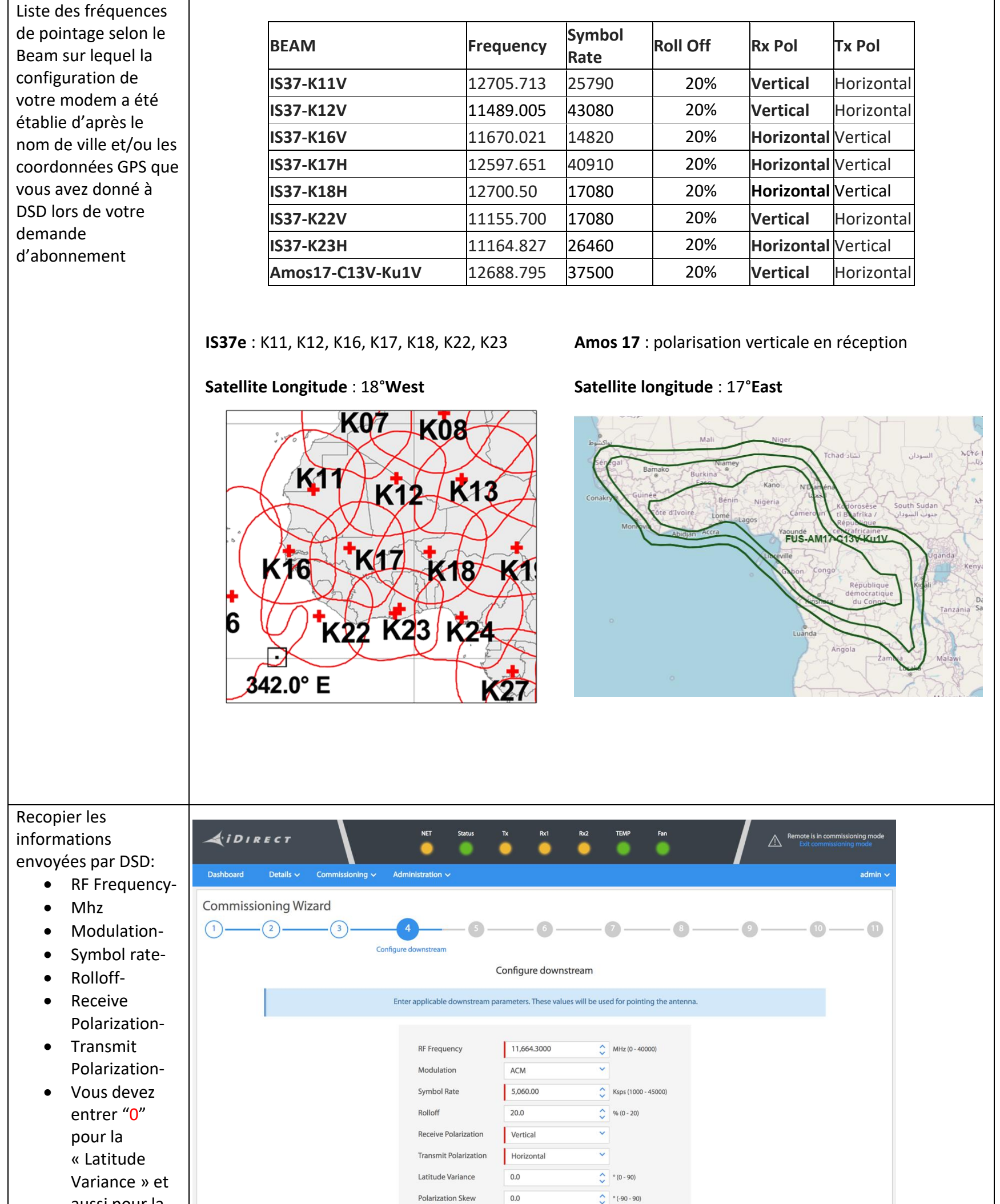

| aussi pour la     |  |                             |  |
|-------------------|--|-----------------------------|--|
| « Polarization    |  |                             |  |
| Skew » (c'est     |  | Continue & position antenna |  |
| un bug iDirect)   |  |                             |  |
|                   |  |                             |  |
| Sélectionner      |  |                             |  |
| "Continue and     |  |                             |  |
| position antenna" |  |                             |  |

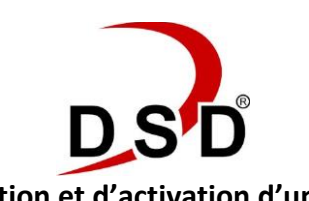

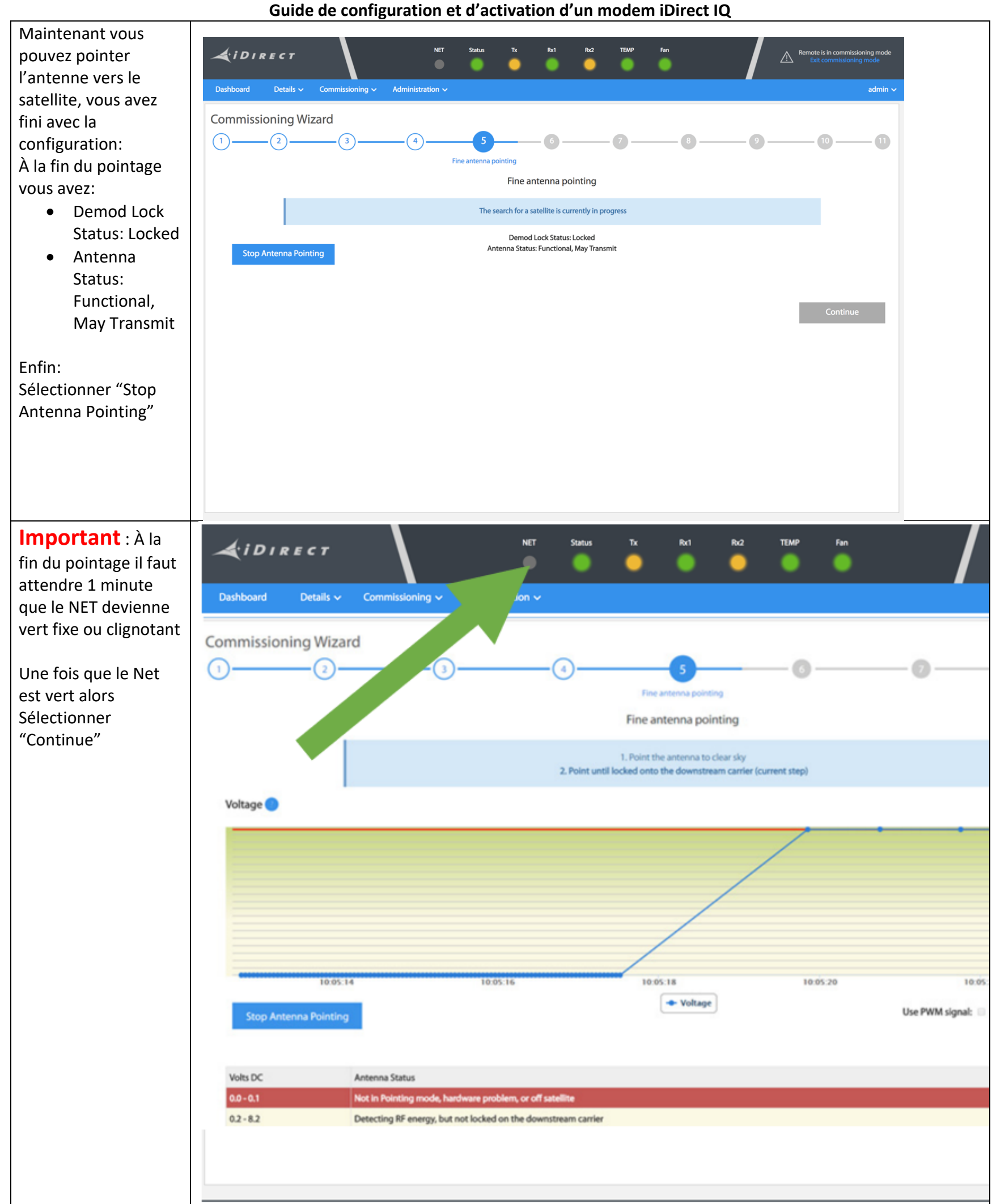

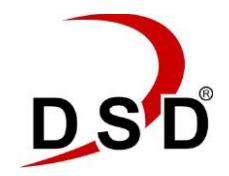

Guide de configuration et d'activation d'un modem iDirect IQ

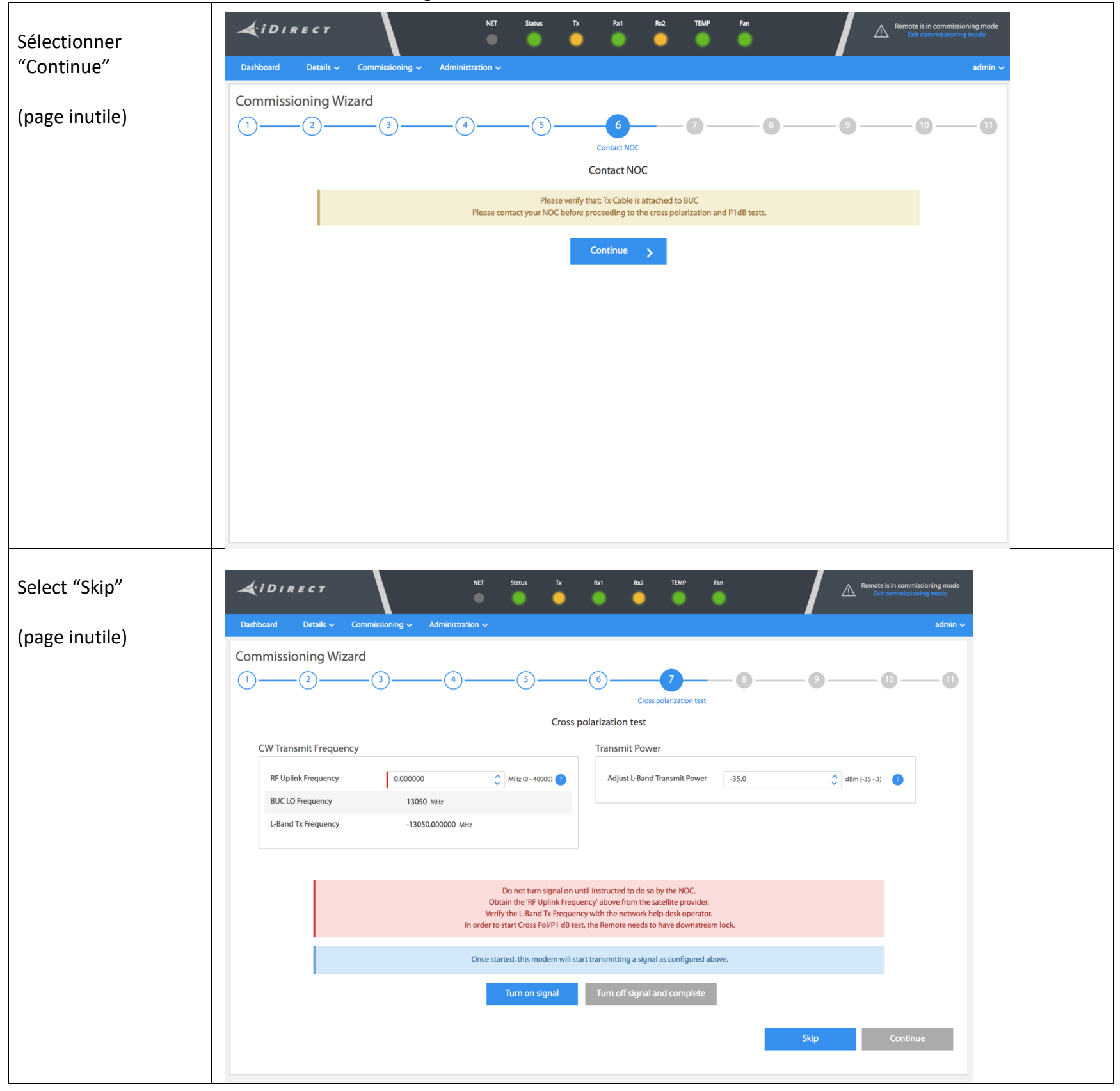

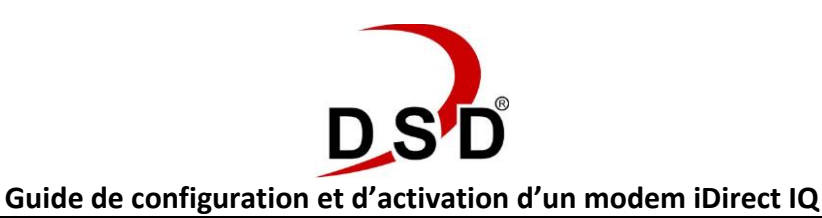

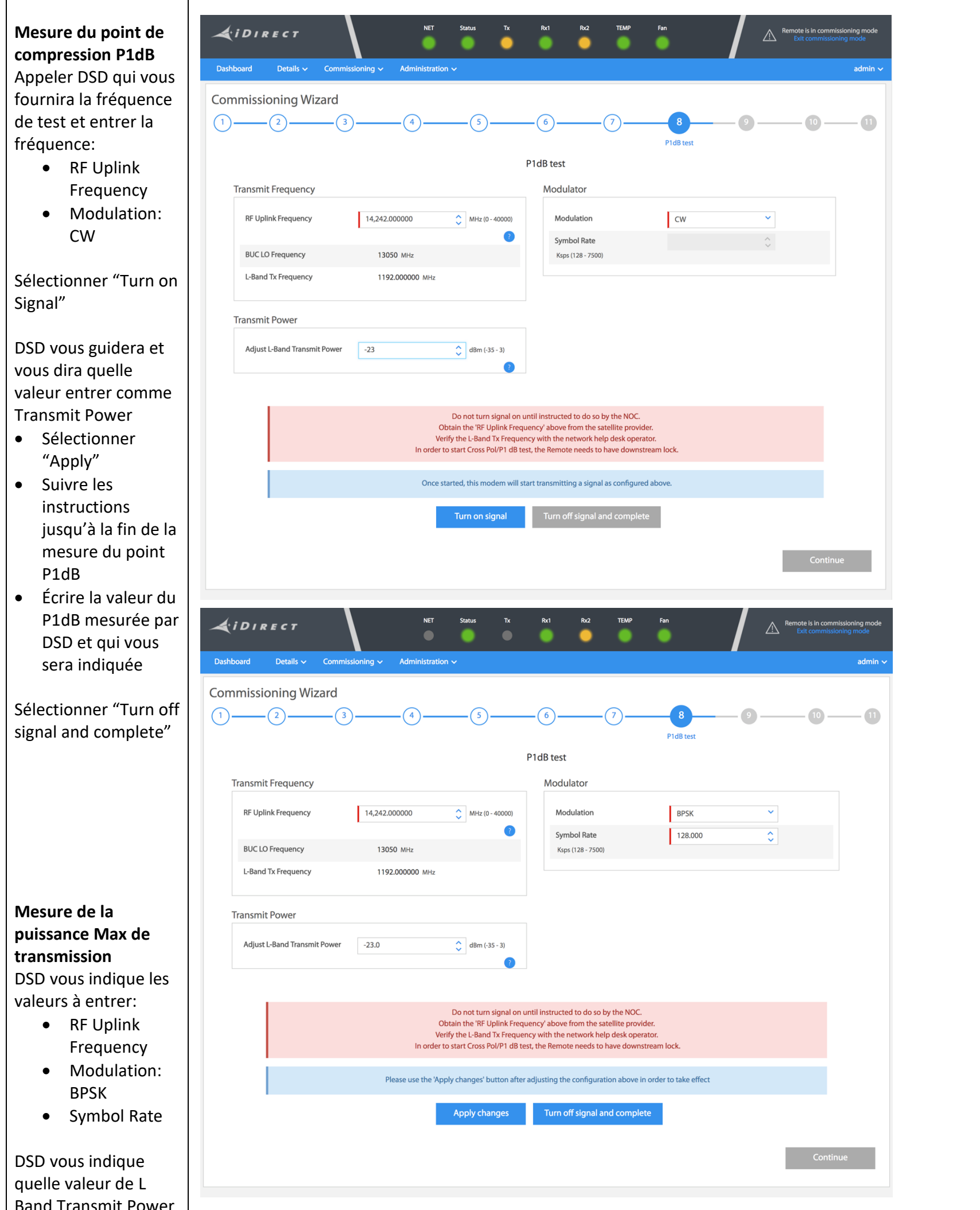

| Danu manshill POwer              |
|----------------------------------|
| entrer                           |
| <ul> <li>Sélectionner</li> </ul> |
| "Apply"                          |
| Continuer à suivre               |
|                                  |
| les instructions de              |
| DSD jusqu'à la fin               |
| des mesures                      |
| • Ecrirer la valeur              |
| indiquée par DSD                 |
|                                  |
| au niveau du Max                 |
| Transmit                         |
| 1                                |
| Sélectionner "Turn off           |
| signal and complete"             |
| signal and complete              |
|                                  |
| 1                                |

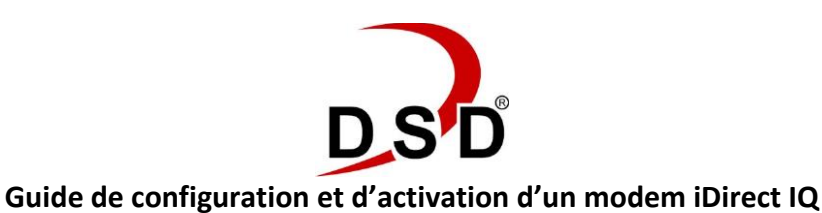

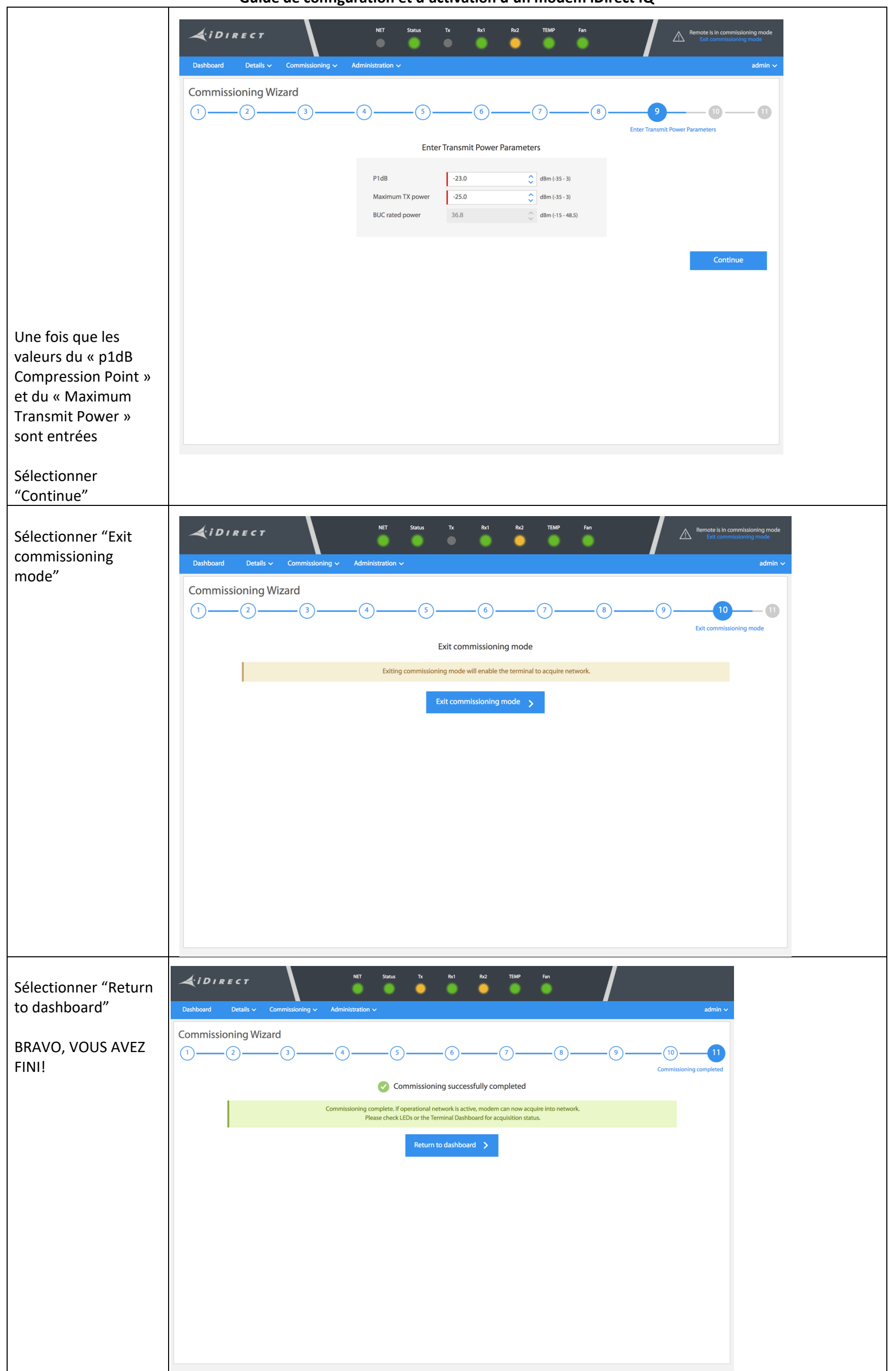